Use Google Chrome Browser to go to <u>https://www.washco-md.net/grant-management/charitable-gaming-program/</u>. Click on the application link and you will see the following message if you do not have sufficient memory to open the file.

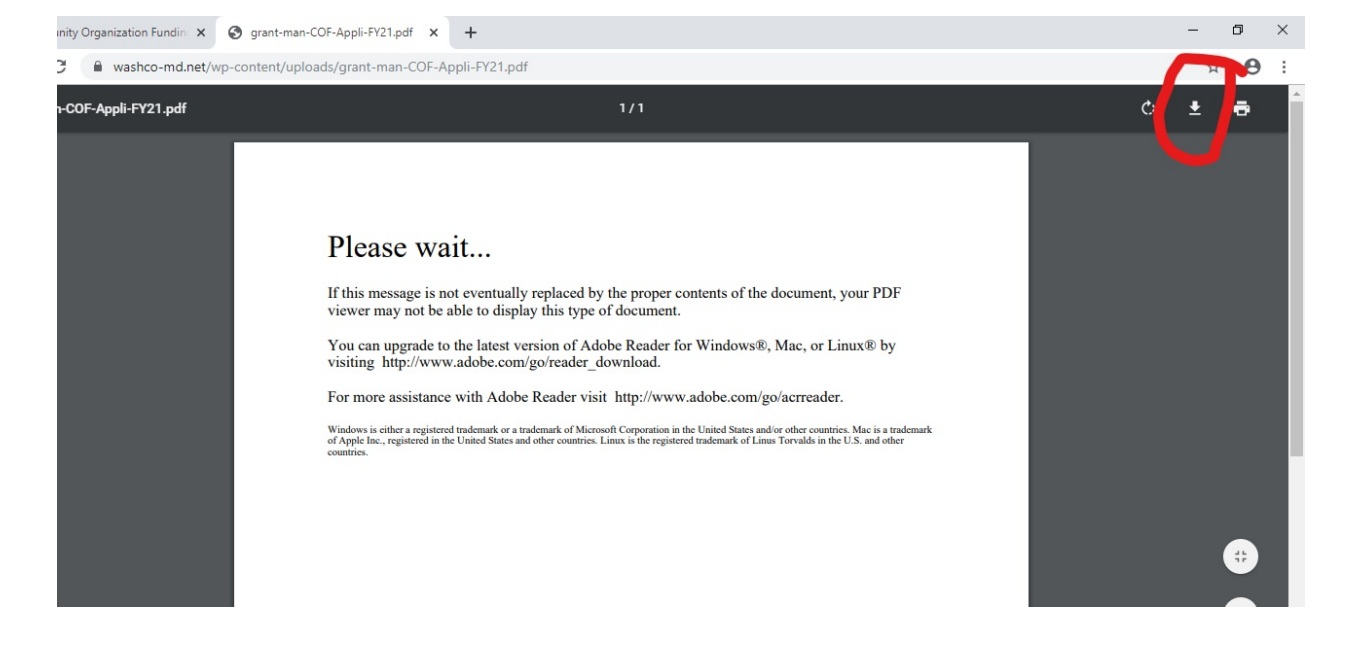

Click on the downward facing arrow in the top right corner (circled in red) to download the form.

| Save As                                                                                       |                                                      |                                                                                                    | ×                                                                                             |                                                                                                    |             | - | Ø                     |
|-----------------------------------------------------------------------------------------------|------------------------------------------------------|----------------------------------------------------------------------------------------------------|-----------------------------------------------------------------------------------------------|----------------------------------------------------------------------------------------------------|-------------|---|-----------------------|
| $\leftarrow$ $\rightarrow$ $\checkmark$ $\Uparrow$ This PC $\Rightarrow$ Desktop $\checkmark$ |                                                      | ල් Search Desktop 🔎                                                                                |                                                                                               |                                                                                                    |             | ☆ | Θ                     |
| Organize 🔻 New folder                                                                         |                                                      |                                                                                                    | III • 🕐                                                                                       | 1                                                                                                    | <i>(</i> *. |   | -                     |
| This PC Name                                                                                  |                                                      | Date modified                                                                                      | Туре                                                                                          | ·                                                                                                    | 0           |   | ~                     |
| Desktop                                                                                       | Rev. 7-16-19<br>nization Funding<br>nization Funding | 9/10/2019 1:08 PM<br>10/24/2019 3:28 PM<br>10/29/2019 11:08<br>10/29/2019 0:57<br>8/1/2018 3:52 PM | Adobe Acrobat D<br>Adobe Acrobat D<br>Adobe Acrobat D<br>Adobe Acrobat D<br>Internet Shortcut | proper contents of the document, your PDF<br>cument.<br>ceader for Windows®, Mac, or Linux® by<br>oad.<br>p://www.adobe.com/go/acrreader.     |             |   |                       |
| Save as type: Adobe Acrobat Document                                                          |                                                      | Save                                                                                               | Cancel                                                                                        | reportion in the United States and/or other countries. Mac is a trademark<br>the registered trademark of Linus Torvalds in the U.S. and other |             |   | <ul> <li>+</li> </ul> |

You should see this pop-up enabling you to save the form to your computer. Once saved to your computer, you should be able to open and view the form using Adobe Acrobat Reader.